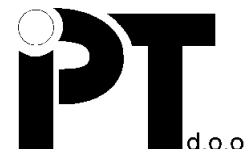

10 000 Zagreb, CROATIA Miramarska 24 tel: +385 (01) 6005 605 fax: +385 (01) 6005 606 http://www.ipt.hr e-mail: ipt@ipt.hr

# SMS CONTROL PANEL PRIRUČNIK

IPT SMS Control Panel web stranica: http://sms.ipt.hr/smscp

Nakon dolaska na stranicu Panela trebate se prijaviti s dostavljenim korisničkim podacima.

| PT Login SMS CP ×                    |                                                                                                    | ≛ - □ ×           |
|--------------------------------------|----------------------------------------------------------------------------------------------------|-------------------|
| ← → C ③ Not secure   sms.ipt.hr      | r/smscp/login.aspx                                                                                                    | ☆ ± 🖶 🖪 🗄         |
| 🛄 Apps 📒 Interested 😭 Local mParking | Mana: 👔 mParking Manager 💥 OSOBNI KORISNIČKI 🛛 🎓 HLR Lookup - Front Pi                                                     | 📙 Other bookmarks |
|                                      | PANEL                                                                                                    |                   |
|                                      | Login<br>Username:<br>Password:<br>Login                                                                                   |                   |
|                                      | Register<br>Please register if you do not have an account!<br>Create Account                                               |                   |
|                                      | User manual<br>Click on the link below to open the user manuals<br>for SMS Control Panel.<br>SMSControlPanelUserManual.pdf |                   |
| 4                                    |                                                                                                    | ,                 |

Ekran za prijavu

Nakon prijave vidljive su četiri podstranice na lijevoj strani: **STATISTICS**, **BULK SMS**, **ONE-TIME SMS i ACCOUNT SETTINGS.** Na početku se nalazite na podstranici STATISTICS.

#### **STATISTICS podstranica**

Ova podstranica se upotrebljava za pregled statistike i izvještaje o poslanim porukama. Na njoj postoji nekoliko padajućih izbornika:

- Partner služi za odabir partnera za kojeg želite vidjeti statistiku ili napraviti izvještaj (najčešće samo jedan izbor)
- Partner Service služi za odabir servisa možete imati jedan ili više različitih servisa na ovom Panelu
- Short Code služi za odabir kratkog koda registriranog za Vas kao korisnika, a koji služi za slanje SMS poruka
- GSM Operator operator za kojeg se gleda statistika SMS poruka
- Mo Service uglavnom isto kao Partner Service
- SMS Direction opcije su: Any, From user or To user. Definira koje poruke će biti uključene u report u smislu smjera (primljene, poslane ili sve)

Također, postoje i dvije kalendarske kontrole sa startnim datumom i vremenom i krajnjim datumom i vremenom - definicija perioda izvještaja.

| PT         SMS CONTROL PAN           Main menu         STATISTICS           STATISTICS         Partner<br>Blomedis           BULK SMS         Partner<br>Blomedis           Short Code<br>SMS-SERVIS Bulk SR         Short Code<br>SM Operator | EL                | Partner Service<br>BIOmedis - Bul |                    | LogOfi |
|----------------------------------------------------------------------------------------------------|-------------------|-----------------------------------|--------------------|--------|
| Main menu STATISTICS<br>STATISTICS<br>BULK SMS<br>Short Code<br>Stattser<br>BIOmedis<br>Short Code<br>Stattser<br>SMS-SERVIS Bulk St                                                                                                    | •                 | Partner Service<br>BIOmedis - Bul |                    |        |
| STATISTICS Partner BULK SMS DNE TIME SMS Start Code (SMS-SERVIS Bulk Si                                                                                                    | •                 | Partner Service<br>BIOmedis - Bul |                    |        |
| BULK SMS Partner BIOmedis ONE TIME SMS SETTINGS Short Code SMS-SEERVIS Bulk Si GSM Operator                                                                                                    | •                 | Partner Service<br>BIOmedis - Bul |                    |        |
| BIOmedis           Short Code           SETTINGS           SMS-SERVIS Bulk Setter           CSM Operator                                                                                                    | •                 | BIOmedis - Bu                     |                    |        |
| SHORT Code<br>SMS-SERVIS Bulk Se                                                                                                    |                   |                                   | Ik SMS •           |        |
|                                                                                                    | ndor LOW * St     | Mo Service                        | L CMC              |        |
| CSM Operator                                                                                                    | ander - LOW Sr +  | Bromedis - Bu                     | K SMS              |        |
| DIGUIS T-mobile                                                                                                    |                   | Any                               | •                  |        |
| From date:                                                                                                    |                   | To date:                          |                    |        |
| 1.3.2017.                                                                                                    |                   | 31.3.2017.                        |                    |        |
| Export SMS on                                                                                                    | unt to Excel      | Export Tr                         | ans by Num & Price |        |
| Export on o co                                                                                                    |                   | Export 11                         | and by Ham a Frice |        |
| Export Trans de                                                                                                    | tails to Excel    | SMS                               | total count: 0     |        |
| Export custom details to                                                                                                    | Excel             |                                   |                    |        |
| MessageLogID                                                                                                    | PartnerServiceID  | Originator                        | Destination        |        |
| DirectionID                                                                                                    | MessageDate       | MessageID                         | MessageText        |        |
| Processed                                                                                                    | ProcessRetry      | ViaID                             | DeliveryStatusDate |        |
| DeliveryStatus                                                                                                    | SMSCounter        | ProcessDate                       |                    |        |
| Export All Columns                                                                                                    | 🗐 Include charged | d only                            | Export             |        |
| Export All Columns                                                                                                    | Include charged   | d only                            | Export             |        |

Ekran podstranice Statistics

Nakon odabira vrijednosti iz navedenih padajućih izbornika i perioda za izvještaj, možete dobiti informacije koje Vas zanimaju. **SMS Count Total** daje samo BROJ poruka koje zadovoljavaju izabrane uvjete. Postoji još nekoliko gumba i opcija:

- Gumb **Export SMS count to Excel** kreira Excel dokument koji sadrži maksimalno dva reda: broj poruka grupirano po smjeru komunikacije
- Gumb Export Trans by Num & price upotrebljava se samo za tzv. MT VAS usluge
- Gumb Export trans details to Excel upotrebljava se samo za tzv. MT VAS usluge
- Sekcija Export custom details to Excel <u>najvažnija</u>. U ovoj sekciji možete vidjeti sva polja, tj. sve vrste podataka koji su dostupni za jednu SMS poruku. Možete odabrati koje vrste podataka Vas zanimaju u Vašem reportu i pritisnuti gumb Export custom, koji nalazi na dnu ove sekcije. Time kreirate Excel dokument sa svim odabranim podacima za svaki SMS koji zadovoljava prethodno odabrane kriterije i period. Na primjer, možda želite vidjeti Message text, Destination, MessageDate i Delivery report za sve Vaše poslane poruke u periodu od jednog mjeseca. Odabir polja (vrsta podataka) bit će vam sačuvan za slijedeći put.

#### **BULK SMS podstranica**

Na ovaj podstranici Vi možete:

- kreirati i upravljati grupama korisnika/primatelja/destinacija za Vaše poruke
- kreirati i upravljati predlošcima za poruke s fiksnim i varijabilnim dijelovima
- slati poruke na definirane grupe uz upotrebu predložaka ili bez upotrebe (direktni upis poruke)
- dostaviti datoteku primatelja
- dostaviti datoteku personaliziranih poruka (zajedno s primateljima) za trenutno slanje

Inicijalno, na ovoj stranici možete vidjeti dva padajuća izbornika:

- Bulk services služi za odabir servisa
- Groups služi za odabir grupe. Ako odabere opciju Any, svaka akcija odnosit će se na se primatelje u svim definiranim grupama.

### Upravljanje grupama

Novu grupu možete kreirati koristeći gumb Create New Group. Kada kliknete ovaj gumb bit će kreirana nova grupa naziva --new group-- i Vi je možete vidjeti u padajućem izborniku grupa. Možete joj promijeniti naziv upotrebom gumba Edit Group. Tekstualno polje imena Name će se pojaviti s vrijednosti "--new group--" i Vi možete promijeniti taj naziv i spremiti promjene.

Također, možete obrisati grupu primatelja upotrebom gumba Delete Group.

| Apps 📃 Interested | 🚯 Local mParking Mana 🚳 n | Parking Manager 💥 OS                       | OBNI KORISNIČKI 👘 😤 HLR Lookup - From | nt P   |
|-------------------|---------------------------|--------------------------------------------|---------------------------------------|--------|
| SMS               | CONTROL PANE              |                                            |                                       | LogOff |
| ain menu          | BULK SMS                  |                                            |                                       |        |
| ATISTICS          | Rulk Services             | Groupe                                     |                                       |        |
| LK SMS            | BIOmedis - Bulk SMS       | <ul> <li>aroups</li> <li>aroups</li> </ul> | ) <b>v</b>                            |        |
| IE TIME SMS       | Create New Group          | Delete Group                               | Edit Group                            |        |
| TTINGS            | Customers                 | Messages                                   | File Upload                           |        |
|                   |                           |                                            |                                       |        |

Ekran upravljanja grupama

#### Upravljanje primateljima u grupama

Nakon što kreirate jednu ili više grupa, možete dodati korisnike (primatelje) u njih. Nakon odabira grupe za koju želite dodati primatelje, pritisnite gumb Customers. Postat će vam dostupan novi set kontrola i gumba. Sada možete vidjeti listu primatelja koji su već u zadanoj grupi (prvi put ta lista će biti prazna). Ispod te liste možete vidjeti gumbe za upravljanje postojećim korisnicima u grupi. Ispod tih gumba možete vidjeti drugu listu. Ona služi za unos novih primatelja. Primatelj može biti dodan u formi: MSISDN ime.

- MSISDN telefonski broj u međunarodnom formatu npr.: 385917654321
- Ime ime primatelja, opcionalno, služi isključivo za opis i referencu (prepoznavanje broja). Može sadržavati samo jedan razmak.

Možete koristiti copy/paste logiku za unos u ovu listu iz nekog drugog izvora.

Nakon završetka unosa kliknite ADD da biste dodali upravo unesene primatelje u zadanu grupu.

Ukoliko želite nove primatelje možete dostaviti i putem Excel datoteke. Takva datoteka mora biti u .xlsx formatu, te u prvoj (A) koloni treba imati telefonske brojeve, a u drugoj (B) koloni treba imati osobne podatke primatelja (Ime i prezime). Za dostavu takve datoteke kliknite na EXCEL. Time će se otvoriti nova grupacija gumba, koja omogućuje UPLOAD i IMPORT primatelja iz takve datoteke.

Gumb Close editor se upotrebljava za zatvaranje svih kontrola koje su se pojavile nakon pritiska na gumb Customers.

Vratimo se na gumbe za upravljanje primateljima, koji stoje između dvije navedene liste. Oni omogućavaju micanje primatelja iz grupe, pa čak i njihovo potpuno brisanje. Gumb EDIT SELECTED omogućava Vam da promijeniti tj. popravite ime (naziv) postojećeg primatelja.

|               | nanpenn/sinsep/groupsaspx      |                       |                                       | ¥ ¥ M            |
|---------------|--------------------------------|-----------------------|---------------------------------------|------------------|
| Apps Interest | ed 🔛 Local mParking Mana 🔛 n   | Parking Manager 👷 OSC | BNI KORISNICKI 🗧 🍞 HLR Lookup - Front | P Other bookmark |
|               | S CONTROL PANE                 |                       |                                       | LogOff           |
| Main menu     | BULK SMS                       |                       |                                       |                  |
| STATISTICS    |                                |                       |                                       |                  |
| BULK SMS      | BIOmedia - Bulk SMS            | T GRUPA 1             | •                                     |                  |
| ONE TIME SMS  | Create New Group               | Delete Group          | Edit Group                            |                  |
| ETTINGS       | Customers                      | Messages              | File Upload                           |                  |
| Riamedir      | Existing customers in selected | group: 2              |                                       |                  |
|               | 385914786537 Hrvoje            |                       |                                       |                  |
|               | 385914786537 Hwoje             |                       |                                       |                  |
|               | 385914786537 Hrvoje            | REMOVE SELECTED       | EDIT SELECTED                         |                  |

Ekran upravljanja primateljima

## Upravljanje porukama

Gumb Messages (odmah do gumba Customers) služi za upravljenje predlošcima i slanje poruka odabranoj grupi uz upotrebu ili bez upotrebe predloška.

Upravljanje predlošcima je slično upravljanju grupama, osim što predlošci imaju dvije informacije:

- ime
- tekst predloška (s oznakama varijabilnih dijelova)

Ako kliknete gumb New button odmah do padajućeg izbornika SMS template, bit će kreiran novi predložak imena "--new template--", kojem ime možete promijeniti analogno mijenjanju imena grupe. Tekstualno polje Text (or template content) je polje koje sadrži predložak s varijablama.

Npr. Vi možete imati predložak za Vaš novi proizvod. Tekst takvog predloška može biti nešto kao:

"Draga korisnice! Zelimo Vam predstaviti nas novi proizvod [[[Proizvod]]]. Dostupan je po cijeni od: [[[Cijena]]]. Za vise informacija posjetite nasu stranicu. "

Vi možete spremiti ovakav tekst kao tekst predloška. Primijetite varijable: [[[Proizvod]]] i [[[Cijena]]]

Svaki put kada želite koristiti predložak, odaberite ga iz padajućeg izbornika i pojavit će Vam se dva nova tekstualna polja: proizvod i cijena u koja možete upisati trenutne vrijednosti, za trenutni bulk poruka, za trenutni odabir grupa.

| Bulk SMS     Groups       Blomeds - Bulk SMS     Groups       Blomeds - Bulk SMS     GRUPA 1       Create New Group     Edit Group       Customers     Messages       File Upload     State new Group       Blomedis     Messages       File Upload     State new Group       Blomedis     Messages       File Upload     State new Group       Blomedis     Messages       File Upload     State new Group       Blomedis     New Delete       Edit message:     Drega korisnice! Zelino Van predstaviti nes novi proizvod       Uise Informacija posjetite nasu stranicu.     Proizvod                                                                                                    | Crows     Control       S     *       GRUPA 1     *       p     Delete Group       Messages     File Upload       but not before:     *       *     New       Delete     Edit       Zelimo Vam predstaviti nas novi proizvod       posijetite nasu stranicu.                                             | SMS CONTROL PANEL       LogOff         ain menu       BULK SMS         ATISTICS       Buin Services         IK SMS       BiOmedis - Bulk SMS         Create New Group       Delete Group         Customers       Messages         File Upload         Send to the group       but not before:         SMS template       Provi predickak         Privi predickak       New       Delete         Edit Message:       Drage korissice! Zellmo Van predistrati nas novi protivod         [Ujera       Preview         SEND MESSAGE       CLOSE EDITOR <th></th> <th>red 🖪 Local mParking Mana 💷 m</th> <th>Parking Manager</th> <th>OSOBNI KORISNIČK</th> <th>S HLR Lookun -</th> <th>Front P</th> <th>Other</th> <th>bookma</th>                                                                                                    |               | red 🖪 Local mParking Mana 💷 m                                                                                                    | Parking Manager                                                                                   | OSOBNI KORISNIČK                                     | S HLR Lookun -        | Front P | Other | bookma   |
|----------------------------------------------------------------------------------------------------|----------------------------------------------------------------------------------------------------|----------------------------------------------------------------------------------------------------|---------------|----------------------------------------------------------------------------------------------------|---------------------------------------------------------------------------------------------------|------------------------------------------------------|-----------------------|---------|-------|----------|
| Bulk SMS       Groups         Blomedis - Bulk SMS       Groups         Blomedis - Bulk SMS       Group Edit Group         Create New Group       Delete Group         Customers       Messages         Sive ripedicate       New Delete         Dreage korisnice! Zeliso Van predstaviti nas novi prolivod       [[[Proizvod]]]. Dostupan je po cijeni od [[[[Cijena]]]. Za         Proizvod       Proizvod                                                                                                    | Croups       IS     V       GRUPA 1     V       p     Delete Group     Edit Group       Messages     File Upload       but not before:     V       V     New     Delete       Edit     Zeliano Vam predstaviti nas novi proizvod       posijetite nasu stranicu.     X                                   | SMS CONTROL PANEL     LogOff       ain menu     BULK SMS       ATISTICS     BULK SMS       KSMS     BUTHERMS       Create New Group     Delete Group       Create New Group     Delete Group       Provipredicate     New       Delete Group     Edit       Presseet     New       Provipredicate     New       Poizoed     Clease       Clease     CLOSE EDITOR                                                                                                    | Apps interest | eu 🖶 cocar meanaing mana 🔛 m                                                                                                    | Parking Manager 👷                                                                                 | OSOBINI KORISINICK                                   | • HER EOOKup - I      | HOIL P. |       | DOOKIIId |
| Main menu     BULK SMS       TATISTICS     Buik Services       BUOmedia - Buik SMS         BUOmedia - Buik SMS         Create New Group     Edit Group       Create New Group     Edit Group       Create New Group     Edit Group       Create New Group     But not before:       SMS template         Prolipedicak         Prolipedicak         Prolipedicak         Poized         Prolipedicak         Prolipedicak         Prolipedicak         Prolipedicak         Prolipedicak         Prolipedicak         But not before:         SMS template         Prolipedicak         Prolipedicak         Prolipedicak         Prolipedicak         Prolipedicak         But not before:         SMS template         Prolipedicak         Prolipedicak         Polipedicak         Polipedicak | Groups       IS     V       ORUPA 1       P     Delete Group       Messages     File Upload       but not before:         V     New       Delete     Edit       Zelimo Vam predstaviti nas novi proizvod       posjetite nasu stranicu.                                                                  | ATISTICS UK SMS ATISTICS UK SMS ETINE SMS ETINE SMS Create New Group Delete Group Edit Group Customers Message File Upload Send to the group but not before: SMS template Prof predicata in fice1 Zellsev Vam predstaviti nas novi proizvod [[[Proizvod]]], Dostupan je po ciferia od [[[[Goizvod]]], Zellsev Vam predstaviti nas novi proizvod [[[Proizvod]]], Dostupan je po ciferia od [[[[Goizvod]]], Zellsev Vam predstaviti nas novi proizvod [[[Proizvod]]], Dostupan je po ciferia od [[[[Goizvod]]], Zellsev Vam predstaviti nas novi proizvod [[[Proizvod]]], Dostupan je po ciferia od [[[[Goizvod]]], Zellsev Vam predstaviti nas novi proizvod [[[Proizvod]]], Dostupan je po ciferia od [[[[Goizvod]]], Zellsev Vam predstaviti nas novi proizvod [[[Proizvod]]], Dostupan je po ciferia od [[[[Goizvod]]], Zellsev Vam predstaviti nas novi proizvod [[[Proizvod]]], Dostupan je po ciferia od [[[[Goizvod]]], Zellsev Vam predstaviti nas novi proizvod [[[Proizvod]]], Dostupan je po ciferia od [[[[Coizvod]]], Zellsev Vam predstaviti nas novi proizvod [[[Proizvod]]], Dostupan je po ciferia od [[[[Coizvod]]], Zellsev Vam predstaviti nas novi proizvod [[[Proizvod]]], Dostupan je po ciferia od [[[[Coizvod]]], Zellsev Vam predstaviti nas novi proizvod [[[Proizvod]]], Dostupan je po ciferia od [[[[Coizvod]]], Zellsev Vam predstaviti nas novi proizvod [[[[Proizvod]]], Dostupan je po ciferia od [[[[Coizvod]]], Zellsev Vam predstaviti nas novi proizvod [[[[Proizvod]]], Dostupan je po ciferia od [[[[Coizvod]]], Zellsev Vam predstaviti nas novi proizvod [[[[Proizvod]]], Dostupan je po ciferia od [[[[[Coizvod]]], Zellsev Vam predstaviti nas novi proizvod [[[[[[Coizvod]]], Dostupan je po ciferia od [[[[[[[Coizvod]]], Zellsev Vam predstaviti nas novi proizvod [[[[[[[[[[[[[[[[[[[[[[[[[[[[[[[[[[[[                                                                                                    |               | S CONTROL PANEL                                                                                                    |                                                                                                   |                                                      |                       |         |       | LogOff   |
| Bulk SMS       TATISTICS       Bulk Services       BIOmedia - Bulk SMS       BIOmedia - Bulk SMS       Create New Group       Delete Group       Catatomers       Massagus       File Upload       Side to the group       Delete Zeite       PripredioZak       PripredioZak       Vise informacija posjetite nasu stranicu.                                                                                                    | Croups       IS     V       GRUPA 1       p     Delete Group       Edit Group       Messages       File Upload       but not before:       Zelimo Vam predstaviti nas novi proizvod       Sostupan je po cijeni od [[[Cijena]]]. Za       posjetite nasu stranicu.                                       | aln menu BULK SMS ATISTICS LK SMS EXTIME SMS UK SMS EXTIME SMS Create New Group Delete Group Edit Group Customers Messages File Upload Customers Messages File Upload Send to the group but not before: SMS template Privipedic2ak  New Delete Edit Message Difference[2 Elimo Vam predistaviti nas novi protivod [[[Greater Smither Smither S | daa.          |                                                                                                    |                                                                                                   |                                                      |                       |         |       |          |
| TATISTICS ULLK SMS ULLK SMS ULLK SMS BIOmedis - Bulk SMS Titte SMS ETTINCS Create New Group Delete Group Edit Group Customers Messages File Upload Send to the group but not before: SSI Stemplate PripredioZak ▼ New Delete Edit Message Draga korisnice! Zelitwon je po cijeni od [[[Criorul]]. Das novi proizvod [[[Criorul]]. Zasification je po cijeni od [[[Cliora]]]. Za Vise informacija posjetite nasu stranicu. Proizvod                                                                                                    | Croups       IS     *       GRUPA 1     *       p     Delete Group       Messages     File Upload       but not before:     *       *     New     Delete       Edit     Edit       Zelimo Vam predstaviti nas novi proizvod       Sostpan je po cijeni od [[Cijena]]). Za       posjetite nasu stranicu. | ATISTICS UK SMS UK SMS UK SMS BIOmedis - Bulk SIMS Create New Group Customers Set to the group Set to the group Delete Group Customers Messages File Upload Set to the group Delete Edit Prvi predic2ak New Delete Edit Message Desga korisonicel Zellmo Vam predistaviti nas novi protivod [[[Prvi/predic2ak Newsage] Desga korisonicel Zellmo Vam predistaviti nas novi protivod [[[Prvi/predic2ak Newsage] Desga korisonicel Zellmo Vam predistaviti nas novi protivod [[[Prvi/predic2ak Newsage] Desga korisonicel Zellmo Vam predistaviti nas novi protivod [[[Prvi/predic2ak Newsage] Desga korisonicel Zellmo Vam predistaviti nas novi protivod [[[Prvi/predic2ak Newsage] Desga korisonicel Zellmo Vam predistaviti nas novi protivod [[[Prvi/predic2ak Newsage] Desga korisonicel Zellmo Newsage] Desga korisonicel Zellmo Newsage Desga korisonicel Zellmo Newsage Newsage Newsage Desga korisonicel Zellmo Newsage Newsage Newsage Newsage Newsage Newsage Newsage Newsage Newsage Newsage Newsage Newsage Newsage Newsage Newsage Newsage Newsage Newsage Newsage Newsage Newsage Newsage Newsage Newsage Newsage Newsage Newsage Newsage Newsage Newsage Newsage Newsage Newsage News | Main menu     | BULK SMS                                                                                                    |                                                                                                   |                                                      |                       |         |       |          |
| ULK SMS     Bilk Services     Groups       BlOmedia - Bulk SMS     I GRUPA 1     I       ETTINGS     Create New Group     Delete Group       Editories     Messages     File Upload       Sistemplate     Projerodizak     I New Delete       Drags korisnice! Zelimo Van predstaviti nas novi proizvod<br>[[[Projervod]]]. Dostupan je po cijeni od [[[Cijena]]]. Za                                                                                                    | Croups Croups (GRUPA 1    p Delete Group Edit Group Messages File Upload but not before:  Celimo Vam predstaviti nas novi proizvod Sostupan je po cijeni od [[[Cijena]]]. Za posjetite nasu stranicu.                                                                                                    | LK SMS       Eink Services       Croups         BOInnedis- Bulk SMS       V       RCUPA 1       V         Create New Group       Delete Group       Edit Group         Customers       Messages       File Upload         Send to the group       but not before:       SMS tempate         Proi predicizik       New       Delete       Edit Messages         Proiges torisnice! Zelimo Van predistritinas novi proizvod       [[[feronizig posjetite nasu stranicu.]]]. Za       vise informacija posjetite nasu stranicu.         Prezved       Cjena       CLOSE EDITOR       CLOSE EDITOR                                                                                                    | TATISTICS     |                                                                                                    |                                                                                                   |                                                      |                       |         |       |          |
| BIOmedia - Bulk SMS     Image: Create New Group     Edit Group       ETTINCS     Create New Group     Delete Group     Edit Group       BIOmedia     Send to the group     but not before:       SMS template     Proizeddatk     New     Delete       Proized     Tenter SMS template       Proized     Delete rasu stranicu.                                                                                                    | IS v [GRUPA1 v]<br>p Delete Group Edit Group<br>Messages File Upload<br>but not before:<br>v New Delete Edit<br>Zelimo Vam predstaviti nas novi proizvod<br>Dostupan je po cijeni od [[[Cijena]]]. Za<br>posjetite nasu stranicu.                                                                        | Blomedis - Buk SMS <ul> <li>Greate New Group</li> <li>Delete Group</li> <li>Edit Group</li> <li>Edit Group</li> <li>Greate New Group</li> <li>Delete Group</li> <li>Edit Group</li> <li>Greate New Group</li> <li>Delete Group</li> <li>Edit Group</li> <li>Greate New Group</li> <li>Delete Group</li> <li>Edit Group</li> <li>Greate New Group</li> <li>Delete Group</li> <li>Edit Group</li> <li>Greate New Group</li> <li>Delete Edit</li> <li>Message</li> <li>Drop Group</li> <li>Delete Edit</li> <li>Message Koriantce1 Zellms Vam predstaviti nas novi profivod</li> <li>[[[Forolizod1]]]. Dostupan je po cijeni od [[[Cijena]]]. Za</li> <li>vise informacija posjetite nasu stranicu.</li> </ul> Proizvod           Cijena           Preview           SEND MESSAGE           CLOSE EDITOR                                                                                                    | ULK SMS       | Bulk Services                                                                                                    | Groups                                                                                            |                                                      |                       |         |       |          |
| Create New Group     Delete Group     Edit Group       Customers     Messages     File Upload       Blomeoils     Send to be group     but not before:       Stimplate     Pri prodiožak     New     Delete       Edit Group     Edit for a send to be group     but not before:       Stimplate     Proraga korisnice! Zelitor Vem predstaviti nes novi proizvod<br>[[[foriovol]]]. Dostpon je po cipeni ad [[[cijena]]]. Ze       Proizvod     Proizvod                                                                                                    | p Delete Group Edit Group<br>Messages File Upload<br>but not before:<br>Zelimo Vam predstaviti nas novi proizvod<br>Sostupan je po cijeni od [[Cijena]]). Za<br>posjetite nasu stranicu.                                                                                                    | K. Immedia     Create New Group     Delete Group     Edit Group       Customers     Messages     File Upload       Send to be group     but not before:       State maint     Provi predic2ak     New     Delete       Draga korisnice! Zelimo Vam predstaviti nas novi proizvod<br>[[[Provizvod]]]. Dostpan je po cijeni od [[[(cijena]]]. Za       Prozod       Cijena       Preview       SEND MESSAGE     CLOSE EDITOR                                                                                                    | NE TIME SMS   | BIOmedis - Bulk SMS                                                                                                    | * GRUPA                                                                                           | 1                                                    | •                     |         |       |          |
| Customers     Messages     File Upload       BOMOOIS     Send to the group b but not before:     Still template       Proj prediožak     New     Delete       Edit     Proj prediožak     New       Delete     Edit       Porage korisnicet     Zelino Van predstaviti nas novi profirodd       [[[Proj rvod]]]. Dostupan je po cijeni od [[[Cijena]]]. Za       Projrvod                                                                                                    | Messages     File Upload       but not before:                                                                                                    | Customers     Messages     File Upload       Send to the group     but not before:       SMS template     Proj predidzåk       Proj predidzåk     New       Delete     Edit       Message:     Cijena       Proj predidzåk     Delete       Proj prodidzåk     New       Delete     Edit       Proj prodidzåk     Delete       Proj prodidzåk     Delete       Proj provide     Cijena       Cijena     Cijena       Proview     SEND MESSAGE       CLOSE EDITOR                                                                                                    |               | Create New Group                                                                                                    | Delete Group                                                                                      | Edit Gr                                              | pup                   |         |       |          |
| Send to the group     Dut not before:       SMS template     Yni predicžak       Proizga Korisnice! Zelimo Vam predstaviti nas novi proizvod<br>[[[frotiod]]]. Dostupan je po cijeni od [[[Cijena]]]. Za<br>vise informacija posjetite nasu stranicu.                                                                                                    | New         Delete         Edit           Zelimo Vam predstaviti nas novi proizvod         Dostupan je ocijeni od [[[Cijena]]]. Za posjetite nasu stranicu.                                                                                                    | Send to the group but not before:<br>SMS template<br>Prvi prediožak New Delete Edit<br>Mrsage<br>Drage korisnice! Zelimo Vam predstaviti nas novi proizvod<br>[[[Proizvod]]]. Dostupan je po cijeni od [[[Cijena]]]. Ze<br>vise informacija posjetite nasu stranicu.<br>Proizvod<br>Cijena<br>Proview<br>SEND MESSAGE CLOSE EDITOR                                                                                                    | ETTINGS       | Customers                                                                                                    | Messages                                                                                          | File Upl                                             | oad                   |         |       |          |
| Stit Grampite     New     Delete     Edit       Priprediožak     V     New     Delete     Edit       Message     Draga korisnicei Zelimo Vam predstaviti nas novi proizvod     [[[frotivod]]]. Dostupan je po cipinal ad [[[[cipina]]]. Za vise informacija posjetite nasu stranicu.       Proizved     Proizved                                                                                                    | New         Delete         Edit           Zelimo Vam predstaviti nas novi proizvod         Sostupan je po cijeni od [[Cijena]]). Za posjetite nasu stranicu.                                                                                                    | Stit tempate     Delete     Edit       Pripredidžak     New     Delete     Edit       Message     Draga korisnicel Zelimo Vam predstavili nas novi proizvod     [[[froizvid]]]. Dostpan je po cijeni od [[[(cijena]]]. Za       Vise informacija posjetite nasu stranicu.     [[informacija     [informacija       Proizvod                                                                                                    |               |                                                                                                    |                                                                                                   |                                                      |                       |         |       |          |
| SNS template     New     Delete     Edit       Proiprodizak     •     New     Delete     Edit       Message:     Draga korisnice! Zelimo Vam predstaviti nas novi proizvod     [[[Proizvod]]]. Dostupan je po cijeni od [[[Cijena]]]. Za vise informacija posjetite nasu stranicu.       Proizvod                                                                                                    | New Delete Edit Zelimo Vam predstaviti nas novi prolivod Dostupan je po cijeni od [[[Cijena]]]. Za posjetite nasu stranicu.                                                                                                    | SMb template     New     Delete     Edit       PrigredioZak     Visaget     Newsaget     Edit       Messaget     Draga korisnice! Zelimo Vam predstaviti nas novi proizvod     [[[Proizvod]]]. Dostupan je po cijeni od [[[Cijena]]]. Za       vise informacija posjetite nasu stranicu.     Proizvod       Cijena                                                                                                    | 3100 medi     | S Canad das alter annual III burd an                                                                                                    | A hafana                                                                                          |                                                      |                       |         |       |          |
| Prvpreduziak<br>Massage<br>Draga korisnice! Zelimo Vam predstaviti nas novi proizvod<br>[[[Proizvod]]. Dostupan je po cijeni od [[[Cijena]]]. Za<br>vlie informacija posjetite nasu stranicu.                                                                                                    | Zelimo Vam predstaviti nas novi proizvod<br>Sozupan je po cijeni od [[[Cijena]]]. Za<br>posjetite nasu stranicu.                                                                                                    | Provjedučak     New     Dence     Edu       Meraga     Draga korisnicel Zelimo Vam predstavili nas novi projivod     [[[Providucid]]]. Dostupan je po cijeni od [[[Cijena]]]. Za       Vise informacija posjetite nasu stranicu.                                                                                                    | 310 medi;     | Send to the group 📄 but no                                                                                                    | ot before:                                                                                        |                                                      |                       |         |       |          |
| Message<br>Draga korisnice! Zelimo Vam predstaviti nas novi proizvod<br>[[[Proizvod]]]. Dostupan je po cijeni od [[[Cijena]]]. Za<br>vise informacija posjetite nasu stranicu.<br>Proizvod                                                                                                    | Zelimo Vam predstaviti nas novi proizvod<br>Dostupan je po cijeni od [[[Cijena]]]. Za<br>posjetite nasu stranicu.                                                                                                    | Message:         Draga korisnice! Zelimo Vam predstaviti nas novi proizvod         [[[Proizvod]]]. Dostupan je po cijeni od [[[Cijena]]]. Za         vise informacija posjetite nasu stranicu.         Proizvod         Cijena         Prevlew         SEND MESSAGE       CLOSE EDITOR                                                                                                    | 31©medi:      | Send to the group but no<br>SMS template                                                                                                    | ot before:                                                                                        | 0.1.1                                                | <b>5</b> N            |         |       |          |
| Proizvod                                                                                                    |                                                                                                    | Provisod<br>Cijena<br>Preview<br>SEND MESSAGE CLOSE EDITOR                                                                                                    | 3lØmedi:      | Send to the group but no<br>SMS template<br>Prvi predložak<br>Message:<br>Draga korisnice! Zelim<br>[[[Proizvod]]]. Dostu<br>vise informacija posjo                                                                                                    | New     New     New     New     or Vam predstavit     an je po cijeni etite nasu strani           | Delete<br>i nas novi proi<br>od [[[Cijena]]]<br>cu.  | Edit<br>zvod<br>Za    |         |       |          |
|                                                                                                    | 1                                                                                                    | Cijena<br>Preview<br>SEND MESSAGE CLOSE EDITOR                                                                                                    | 3 @medi:      | Send to the group but no<br>SMS template<br>Prvi predložak<br>Message:<br>Draga korisnice! Zeli<br>[[Proizvod]]. Dostu<br>vise informacija posjo                                                                                                    | v New<br>New<br>no Vam predstavit<br>pan je po cijeni<br>ttite nasu strani                        | Delete<br>i nas novi proi:<br>od [[[Cijena]]]<br>cu. | Edit<br>zvod<br>Za    |         |       |          |
| Ciiana                                                                                                    |                                                                                                    | Preview<br>SEND MESSAGE CLOSE EDITOR                                                                                                    | 3 @medi:      | Send to the group but no<br>SMS template<br>Proj prodicak<br>Message:<br>Draga korisnice1 Zeli<br>[[[Proizvod]]]. Dostuy<br>vise informacija posje<br>Proizvod                                                                                                    | New<br>New<br>New<br>No Vam predstavit<br>po cijeni<br>tite nasu strani                           | Delete<br>i nas novi proi<br>od [[[Cijena]]]<br>cu.  | Edit<br>: Vod<br>: Za |         |       |          |
| wight in                                                                                                    |                                                                                                    | Preview<br>SEND MESSAGE CLOSE EDITOR                                                                                                    | 3 @medi:      | Send to the group but no<br>SMS template<br>Proj prodočak<br>Message:<br>Draga korisnice! Zelit<br>[[[Proizvod]]]. Dostuj<br>vise informacija posje<br>Projbvod                                                                                                    | New<br>New<br>No Vam predstavit<br>pan je po cijeni<br>tite nasu strani                           | Delete<br>i nas novi proi<br>dd [[[Cijena]]]<br>cu.  | Edit<br>. Za          |         |       |          |
| Densieur                                                                                                    |                                                                                                    | SEND MESSAGE CLOSE EDITOR                                                                                                    | 31@medi:      | Send to the group but no<br>SMS template<br>Proj prodožak<br>Messager<br>Droga korisnice! Zeli<br>[[[Prolivod]]]. Dostuj<br>vise informacija posjo<br>Proizvod<br>Cijena                                                                                              | New predstavit                                                                                    | Delete<br>i nas novi proi<br>od [[[Cijena]]]<br>cu.  | Edit<br>zvod<br>Za    |         |       |          |
| Preview                                                                                                    |                                                                                                    | SEND MESSAGE CLOSE EDITOR                                                                                                    | 3 Ømedi:      | Send to the group but no<br>SMS template<br>Proj prodica k<br>Message:<br>Dreage kortsnice! Zelli<br>[[[Proizvod]]]. Dostu<br>vise informacija posje<br>Proizvod<br>Cijena                                                                                            | New<br>New<br>No Vam predstavit<br>an je po cistavit<br>titte nasu strani                         | Delete<br>i nas novi proi<br>[[Cijena]]]<br>cu.      | Edit<br>zvod<br>ža    |         |       |          |
|                                                                                                    | CLOSE EDITOR                                                                                                    |                                                                                                    | B Ømedi:      | Send to the group but no<br>SMS template<br>Proj prodložak<br>Message:<br>Draga korisnice! Zelii<br>[[[Prollovod]]]. Dostuj<br>vice informacija posjo<br>Prolivod<br>Cijena<br>Pravlew                                                                                | New<br>New<br>No Vam predstavit<br>pan je po cijeni<br>title nasu strani                          | Delete<br>i nas novi proi<br>dd [[[[ijena]]]<br>u.   | Edit<br>tvod<br>Za    |         |       |          |
| SEND MESSAGE CLOSE EDITOR                                                                                                    |                                                                                                    |                                                                                                    | 3I@medi:      | Send to the group but no Send to the group but no Send to the group but no Proj prodočak Message Proge korisnice! Zellr [[[Prolivod]]]. Dostup vie informacija posje Cijena Proviou Proviou SEND MESSAGE CI                                                           | New     New     New     New     No Vam predstavit     na je po cijeni     title nasu strani       | Delete<br>i nas novi proi<br>dd [[[Cijena]]]         | Edit<br>rvod<br>Za    |         |       |          |
| SEND MESSAGE CLOSE EDITOR                                                                                                    |                                                                                                    |                                                                                                    | 3I@medi:      | Send to the group but no<br>SMS template<br>Proj prodožak<br>Message:<br>Draga korisnice! Zelik<br>[[[Proitwod]]]. Dostuj<br>vise informacija posje<br>projzvod<br>Cijena<br>Provinow<br>SEND MESSAGE CI                                                              | New<br>No Vam predstavit<br>an je po cijeni<br>tite nasu strani<br>OOSE EDITOR                    | Delete<br>i nas novi proi<br>dd [[[Cijena]]]<br>u.   | Edit<br>220<br>2      |         |       |          |
| SEND MESSAGE CLOSE EDITOR                                                                                                    |                                                                                                    |                                                                                                    | 3 @medi:      | Start to the group but no     Start to the group but no     Start template     Pri prodočak     Message     Priog kontastice 1 Zalit     [[[ProjEvod]]]. Dostut     [[[ProjEvod]]]. Dostut     [[[ProjEvod]]].     Proizod     Cijena     Prevlew     SEND MESSAGE CI | New     New     New     New     New     New     Son je po cijeli     tite nasu strani             | Delete<br>i nas novi proio<br>dd [[[Cijena]]]<br>    | Edit<br>za            |         |       |          |
| SEND MESSAGE CLOSE EDITOR                                                                                                    |                                                                                                    |                                                                                                    | 3 @medi:      | Send to the group but no<br>SMS template<br>Proj prodložak<br>Message:<br>Draga korisnice! Zelif<br>[[[Prolloved]]]. Dostup<br>vise informacija posjo<br>Cijena<br>Prolived<br>Cijena<br>SEND MESSAGE CI                                                              | New<br>No Vam predstavit<br>an je po cijeni<br>tite nasu strani                                   | Delete<br>i nas novi proi<br>dd [[[Cijena]]]         | Edit<br>2a            |         |       |          |
| SEND MESSAGE CLOSE EDITOR                                                                                                    |                                                                                                    |                                                                                                    | 3 @medi:      | Send to the group but no<br>SMS template<br>Proj prodožak<br>Message:<br>Draga kortsnice! Zeliš<br>[[[Proitvod]]]. Doštuj<br>vise informacija posjo<br>Proizvod<br>Cijena<br>Provlew<br>SEND MESSAGE CI                                                               | New     New     No Vam predstavit     no Vam predstavit     no je po cijeni     title nasu strani | Delete<br>i nas novi proi<br>dd [[[Cijena]]]         | Edit<br>. ża          |         |       |          |

Upotreba predložaka

Naravno, Vi uvijek možete poslati poruku uz upotrebu opcije: "--do not use template--". U takvom slučaju samo upišite tekst Vaše poruke i pošaljite je na odabranu grupu.

U bilo kojem slučaju slanja poruka (bulk sa ili bez predložaka, jednokratno slanje...) dostupan Vam je Preview gumb. On služi za provjeru koliko znakova ste upotrijebili i koliko poruka će biti kreirano (kada imate više od 160 znakova u poruci).

#### Dostava datoteke (primatelja i poruka)

Pored gumba Customers i Messages možete vidjeti i gumb File Upload. On se generalno koristi za slanje poruka koje su generirane iz druge aplikacije (ili Excela, Notepad). Datoteka za slanje može imati bilo koju ekstenziju, ali bi trebala biti u nekom od sljedećih formata:

- comma separated odijeljeno točka zarezom (;)
- tab separated odijeljeno oznakom TAB
- space separated odijeljeno razmakom

Razdvajanje u ovom slučaju znači način odjeljivanja telefonskog broja od personalizirane poruke za taj broj unutar jednog reda datoteke. Npr., odijeljeno točka zarezom bi bilo nešto kao:

385917654321;prva poruka 385981212123;druga poruka 385957474742;treća poruka

Odjeljivanje točka zarezom ili TAB-om je dostupno kao format spremanja u Excelu. U takvom slučaju Vi možete pripremiti dvije kolone u Excel dokumentu i spremiti takav dokument, npr., u comma separated formatu. Nakon pripreme Vi možete dostaviti takvu datoteku s File Upload gumbom i Pretraži... gumbom. Nakon traženja datoteke po datotečnom sustavu, upotrijebite UPLOAD gumb za provjeru sadržaja odabrane datoteke. Ako je sve OK, bit će Vam prikazan broj obrađenih poruka i novi gumb za slanje.

Također, moguće je dostaviti i Excel datoteku (obavezno u .xlsx formatu) u kojoj je u prvoj (A) koloni telefonski broj u opisanom formatu (preporuka je da se kolona prije upisa formatira kao "Text"), a u drugoj (B) koloni je poruka.

U zadnje vrijeme za potrebe naprednih korisnika podržan je posebni oblik comma separated datoteke:

1. red: "SMS: teskst s varijabilnim dijelom [[[varijabla]]], pa onda i druga [[[varijabla2]]] i fiksnim dijelom"

2. red: naslovi kolona varijabli s time da je prva uvijek "telefon", npr.: 'telefon', 'varijabla1', 'varijabla2'

n. red: redovi s varijablama, počevši od telefonskog broja

| 😼 🤊 - 🖓 🖓                     | 5 ₹                  | _                          | _                   | _           | P                        | roba.csv | - Micro  | soft Excel              |            |                                              | _                            | -           | _        | _     |           | _           |                  | 0 <b>— X</b> |
|-------------------------------|----------------------|----------------------------|---------------------|-------------|--------------------------|----------|----------|-------------------------|------------|----------------------------------------------|------------------------------|-------------|----------|-------|-----------|-------------|------------------|--------------|
| File Home                     | Insert Page Lay      | yout Formulas              | Svašta Data         | Revie       | w View Develo            | oper     |          |                         |            |                                              |                              |             |          |       |           |             | ه 🕜 د            | - 6          |
| Cut                           | Calibri<br>B I U     | • 11 • A .                 |                     | ≫<br>i≡ (i= | 🐨 Wrap Text              | Gener    | al<br>%, | →<br>00. 0.+<br>0.+ 00. | Conditiona | I Format                                     | Cell                         | #<br>Insert | Delete F | ormat | Σ AutoSum | Sort & Fil  | <b>A</b><br>nd & |              |
| <ul> <li>Cliphoard</li> </ul> | nter                 | Font                       | 15                  | Alianm      | ent in                   |          | Number   | -                       | Formatting | <ul> <li>as Table</li> <li>Styles</li> </ul> | <ul> <li>Styles *</li> </ul> | Ť           | Cells    | ÷     | Clear +   | Filter * Se | lect *           |              |
| A26                           | - (***               | £                          |                     | Surgium     |                          |          | Tumper   |                         |            | Sques                                        |                              |             | CONT     |       |           | ising .     |                  | -            |
| A20                           |                      |                            |                     |             |                          |          |          |                         |            |                                              |                              |             |          | 1     |           | 6           |                  |              |
| A                             | B a stille b stilles | 1111 h th an 1 / and along | U diama filingian   | -111        | ethoremeters and fff eth |          |          |                         |            |                                              | P                            |             |          |       |           | 6           |                  |              |
| sivis:Postovani,              | positjka pr:[[[pro   | ijjj bit ce van dos        | stavijena (((vrijen | ejjj uz     | otkupninu od: [[[oti     | cup]]].  |          |                         |            |                                              |                              |             |          |       |           |             |                  |              |
| 295009069446                  | 10010245678110       | 14.07 do 15 coti           | 200.00 km           |             |                          |          |          |                         |            |                                              |                              |             |          |       |           |             |                  |              |
| 295992195799                  | LE012343078HK        | 16.07 do 15 sati           | 200,00 kn           |             |                          |          |          |                         |            |                                              |                              |             |          |       |           |             |                  |              |
| 295912692122                  | 1E222225679UP        | 14.07 do 15 sati           | 74 22 kn            |             |                          |          |          |                         |            |                                              |                              |             |          |       |           |             |                  |              |
| 505712092125                  | CC333333070HK        | 14.07 00 10 580            | 74,52 KII           |             |                          |          |          |                         |            |                                              |                              |             |          |       |           |             |                  |              |
|                               |                      |                            |                     |             |                          |          |          |                         |            |                                              |                              |             |          |       |           |             |                  |              |
|                               |                      |                            |                     |             |                          |          |          |                         |            |                                              |                              |             |          |       |           |             |                  |              |
|                               |                      |                            |                     |             |                          |          |          |                         |            |                                              |                              |             |          |       |           |             |                  |              |
|                               |                      |                            |                     |             |                          |          |          |                         |            |                                              |                              |             |          |       |           |             |                  |              |
| -                             |                      |                            |                     |             |                          |          |          |                         |            |                                              |                              |             |          |       |           |             |                  |              |
|                               |                      |                            |                     |             |                          |          |          |                         |            |                                              |                              |             |          |       |           |             |                  |              |
|                               |                      |                            |                     |             |                          |          |          |                         |            |                                              |                              |             |          |       |           |             |                  |              |
|                               |                      |                            |                     |             |                          |          |          |                         |            |                                              |                              |             |          |       |           |             |                  |              |
|                               |                      |                            |                     |             |                          |          |          |                         |            |                                              |                              |             |          |       |           |             |                  |              |
|                               |                      |                            |                     |             |                          |          |          |                         |            |                                              |                              |             |          |       |           |             |                  |              |
|                               |                      |                            |                     |             |                          |          |          |                         |            |                                              |                              |             |          |       |           |             |                  |              |
|                               |                      |                            |                     |             |                          |          |          |                         |            |                                              |                              |             |          |       |           |             |                  |              |
|                               |                      |                            |                     |             |                          |          |          |                         |            |                                              |                              |             |          |       |           |             |                  |              |
|                               |                      |                            |                     |             |                          |          |          |                         |            |                                              |                              |             |          |       |           |             |                  |              |
|                               |                      |                            |                     |             |                          |          |          |                         |            |                                              |                              |             |          |       |           |             |                  |              |
|                               |                      |                            |                     |             |                          |          |          |                         |            |                                              |                              |             |          |       |           |             |                  |              |
|                               |                      |                            |                     |             |                          |          |          |                         |            |                                              |                              |             |          |       |           |             |                  |              |
|                               |                      |                            |                     |             |                          |          |          |                         |            |                                              |                              |             |          |       |           |             |                  |              |
|                               |                      |                            |                     |             |                          |          |          |                         |            |                                              |                              |             |          |       |           |             |                  |              |
|                               |                      |                            |                     |             |                          |          |          |                         |            |                                              |                              |             |          |       |           |             |                  |              |
|                               |                      |                            |                     |             |                          |          |          |                         |            |                                              |                              |             |          |       |           |             |                  |              |
| t k ki proba                  | <b>9</b> 7 /         |                            |                     |             |                          |          |          |                         | 11 A       | _                                            |                              |             |          |       |           |             |                  | -            |
| dy P                          |                      |                            |                     |             |                          |          |          |                         |            |                                              |                              |             |          |       |           | 100%        |                  |              |

Excel datoteka (može biti spremljena kao CSV ili kao .XLS)

Dakle, ovakvu datoteku je potrebno snimiti u CSV formatu ili pravom Excel (.xlsx) formatu. Ukoliko namjeravate datoteku snimiti u Excel formatu, preporuka je da prva (A) kolona prije bilo kakvog upisa bude formatirana kao "Text".

Ukoliko je datoteka snimljena u CSV formatu, budite oprezni s ponovnim otvaranjem u Excelu, jer bi neke informacije mogle biti izgubljene (npr. broj telefona bi mogao biti krivo interpretiran kao brojčana vrijednost). Ponovno otvaranje u Excel formatu možete obaviti bez ikakvih problema.

## **ONE TIME SMS podstranica**

Na ovoj podstranici Vi možete poslati specificiranu poruku specificiranom primatelju sa ili bez upotrebe predloška. Prilično jednostavno. Funkcija pred-pregleda (PREVIEW) omogućuje da vidite kako će izgledati konačna poruka na krajnjem mobilnom uređaju uz upotrebu kodiranja definiranog u postavkama, te od koliko osnovnih poruka se sastoji ova poruka.

| PT One Time SMS                                                | ×                                                                                                    | <b>2</b>                                                    | ×      |
|----------------------------------------------------------------|----------------------------------------------------------------------------------------------------|-------------------------------------------------------------|--------|
| ← → C ① sms.i                                                  | it.hr/smscp/onetime.aspx                                                                                                    | SOBNI KORISNIČKI I 😤 HLR Lookup - Front P                   | 🖶 💹 🚦  |
|                                                                | CONTROL PANEL                                                                                                    |                                                             | LogOff |
| Main menu                                                      | ONE TIME SMS                                                                                                    |                                                             |        |
| STATISTICS<br>BULK SMS<br>ONE TINE SMS<br>SETTINGS<br>BIOMEOIS | SMS service:         Phone prefix:           BIOmedis - Bulk SMS •         38591 •           Send to the recipient is but not before:         SMS template           - do not use template - •         New           Message:         Ovo je proba slanja.           Ovo je proba slanja.         The final character's counter' 20. Number of messages: 1           Automistani, Mosene encoding method ASCI (max, length of Automatica), Mosene encoding method ASCI (max, length of Automatica), Mosene encoding method ASCI (max). | Phone number:<br>7654321  Delote Edit  single message: 160) |        |
| 4                                                              | Preview<br>Send SMS                                                                                                    |                                                             | •      |

One Time SMS sa funkcijom Preview

## ACCOUNT SETTINGS podstranica

Na ovoj podstranici možete promijeniti postavke Vašeg korisničkog računa kao što su korisnička lozinka i e-mail adresa. Također, vrlo jednostavno.

Dodatno, možete postaviti alfanumerički pošiljatelj, ukoliko je definiran servis koji podržava ovakvu dinamičku promjenu.

Na kraju, možete postaviti način validacije telefonskih brojeva prilikom dostave datoteke s personaliziranim porukama i/ili upisa primatelja (dostave datoteke s primateljima), te metodu kodiranja SMS poruke, što omogućuje da se poruke šalju sa ili bez hrvatskih znakova, pa čak i upotrebu drugih znakova, uključujući i najegzotičnije znakove poput arapskih ili kineskih znakova.

| PT SMS Control Pan | el X                                                                                     |
|--------------------|------------------------------------------------------------------------------------------|
|                    | ns.ipt.hr/smscp/AccountSettings.aspx 🖈 🛃                                                 |
| Apps 📙 Interest    | ed 📴 Local mParking Mana 🔄 mParking Manager 💥 OSOBNI KORISNIČKI 🛛 😤 HLR Lookup - Front P |
| PT. SMS            | S CONTROL PANEL                                                                          |
| lain menu          | SETTINGS                                                                                 |
| TATISTICS          |                                                                                          |
| ILK SMS            | ACCOUNT SETTINGS:                                                                        |
| NE TIME SMS        | Comptonelli Info Oblance di cui                                                          |
| TTINGS             | Current email. Initigrationeus.eu Edit                                                   |
|                    | Password: Edit                                                                           |
| si@meak            | Default page: STATISTICS  Set                                                            |
|                    | SHORT CODE SETTINGS:<br>TELE 2 BULK SERVICE: ALPHANUMERIC SENDER.                        |
|                    | Save<br>SERVICE SETTINGS:                                                                |
|                    | SERVICE:                                                                                 |
|                    | BIOmedis - Bulk SMS                                                                      |
|                    | VALIDATION TYPE:                                                                         |
|                    | DATA CODING:                                                                             |
|                    | Forcing ASCII with Croatian substitution (CCZSD -> CCZSD)                                |
|                    | Save                                                                                     |
|                    | After chosing desired values press Save.                                                 |
|                    |                                                                                          |
|                    |                                                                                          |
|                    |                                                                                          |
|                    |                                                                                          |
|                    |                                                                                          |